# Sql server安装详细步骤 以及安装过程中出现问题 解决方法

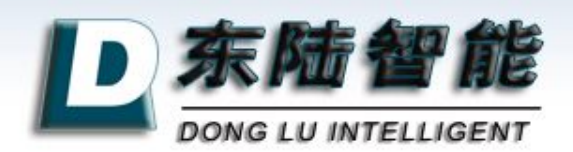

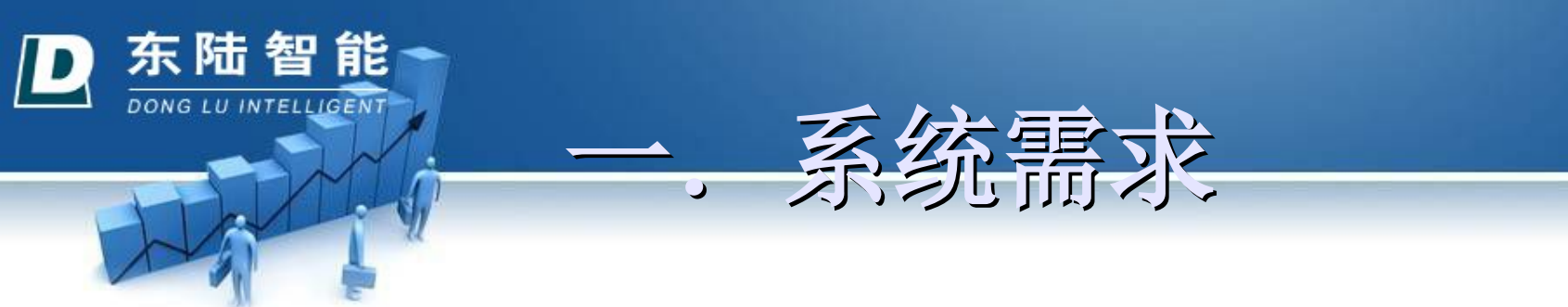

这里以其四合一版本为例,以下安装过程同理。

四合一版本:企业版,标准版,个人版,开发版

■如果你的操作系统是windowsXP,建议你安装个人版或者开发版,如果是windows2000 professional,只能安装个人版。

 Window vista和windows7,我还没有安装过,具体安装前,请 务必仔细阅读安装说明。

■如果你不确定该安装哪个版本,建议你安装个人版,一般不会 出问题。

此外,注意:安装sql有时是一件很困难的事情,它比较"挑剔",务必保证一次安装成功,否则对于初学者来说真的很麻烦,因此,希望各位以认真的心态来安装。

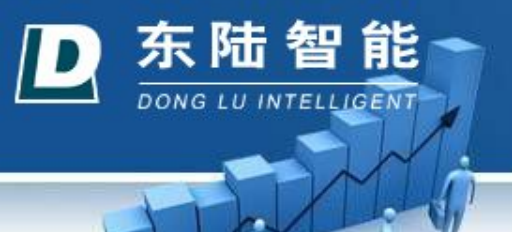

将Microsoft SOL Server 2000 安装光盘放入光 驱中,安装程序 会自动运行出现 版本选择界面, 我们以选择个人 版为例。如下图:

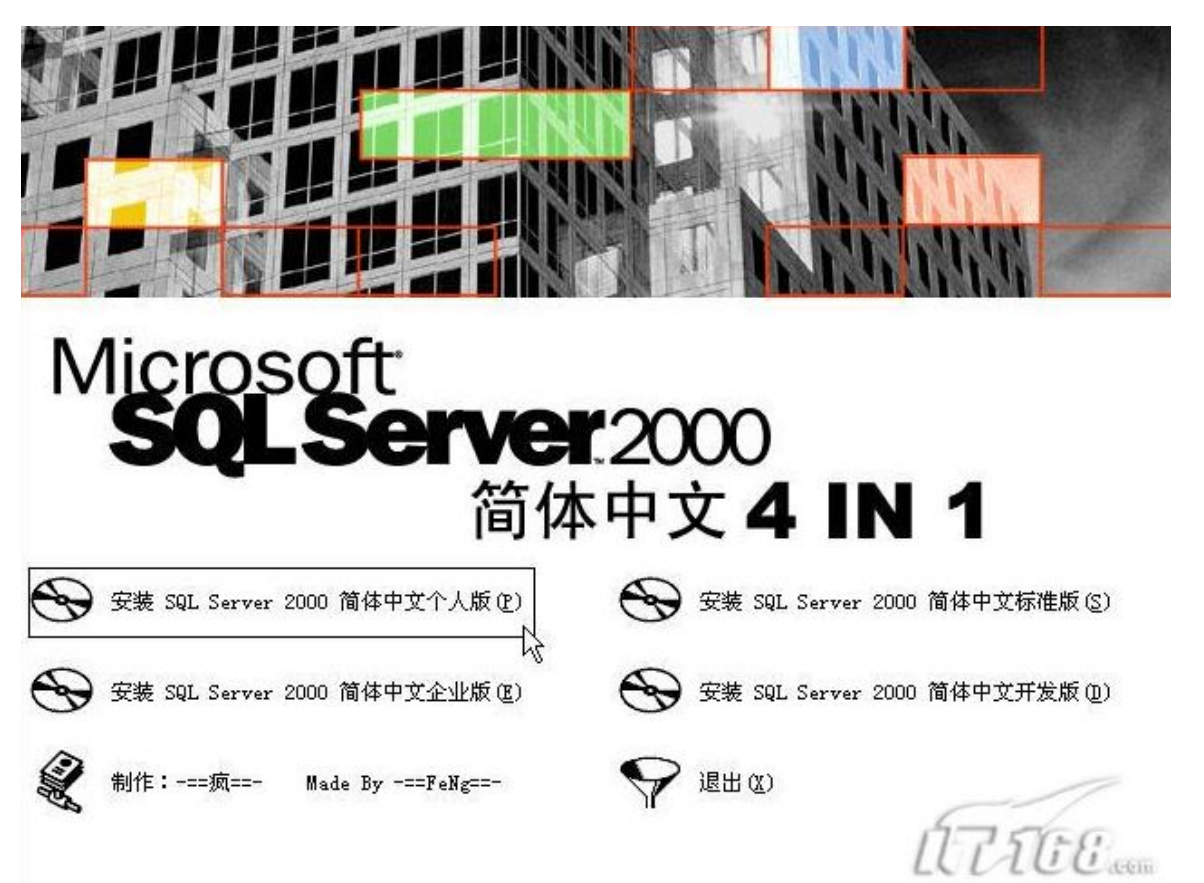

安装步骤

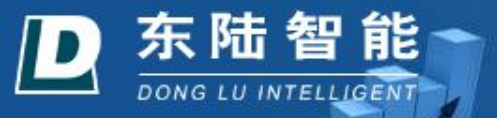

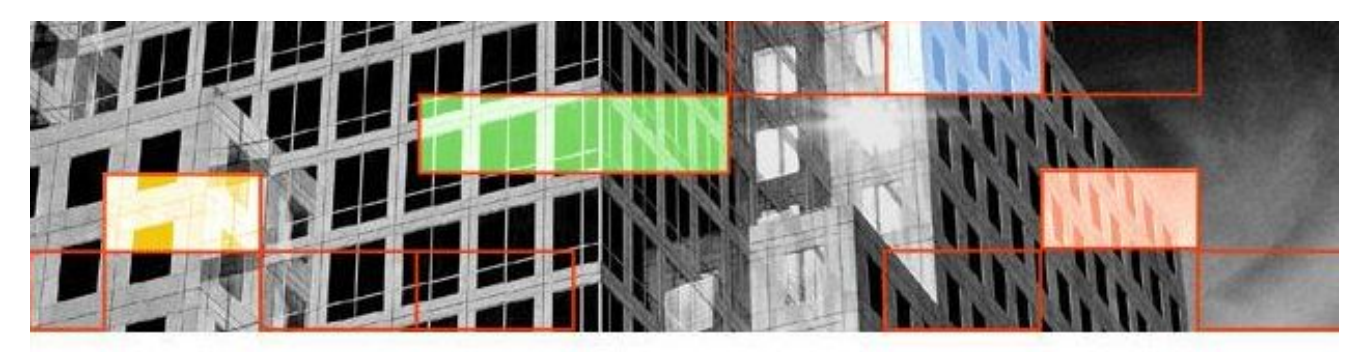

## Microsoft SQL Server 2000 Personal Edition

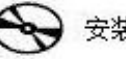

安装 SQL Server 2000 组件(C)

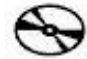

安装 SQL Server 2000 的先决条件(P)

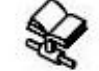

浏览安装/升级帮助(<u>B</u>)

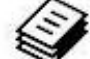

阅读发布说明(<u>R</u>)

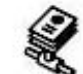

访问我们的 Web 站点(型)

调出网行行

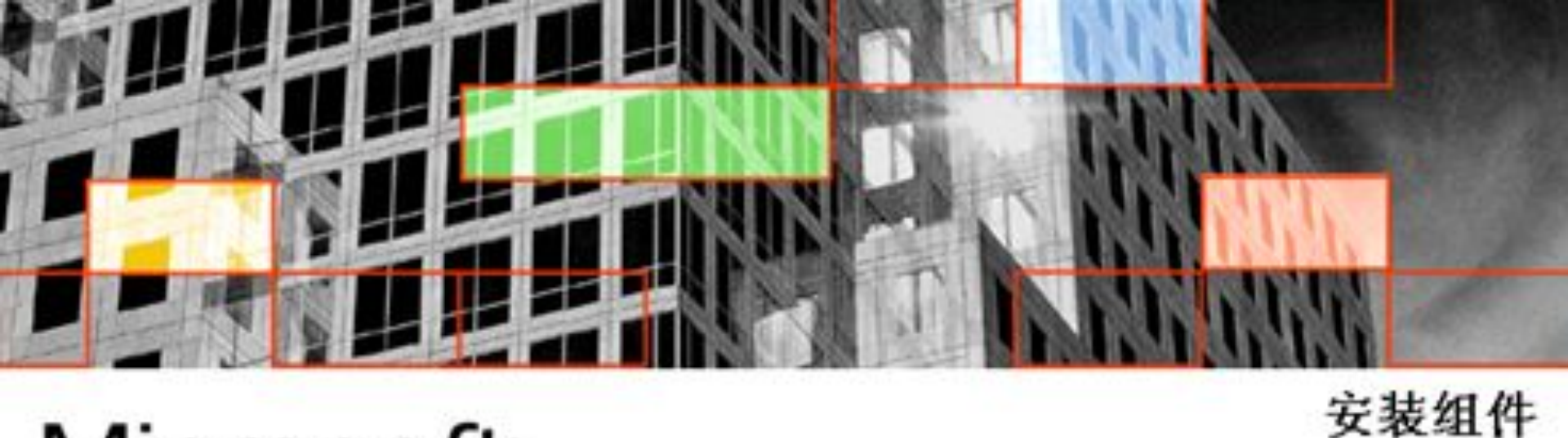

# Microsoft SQLServer 2000 Personal Edition

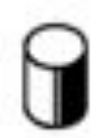

安裝數据库服务器(S)

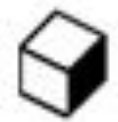

安装 Analysis Service(A)

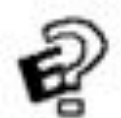

安裝 English Query(Q)

上一步(B)

退出(X)

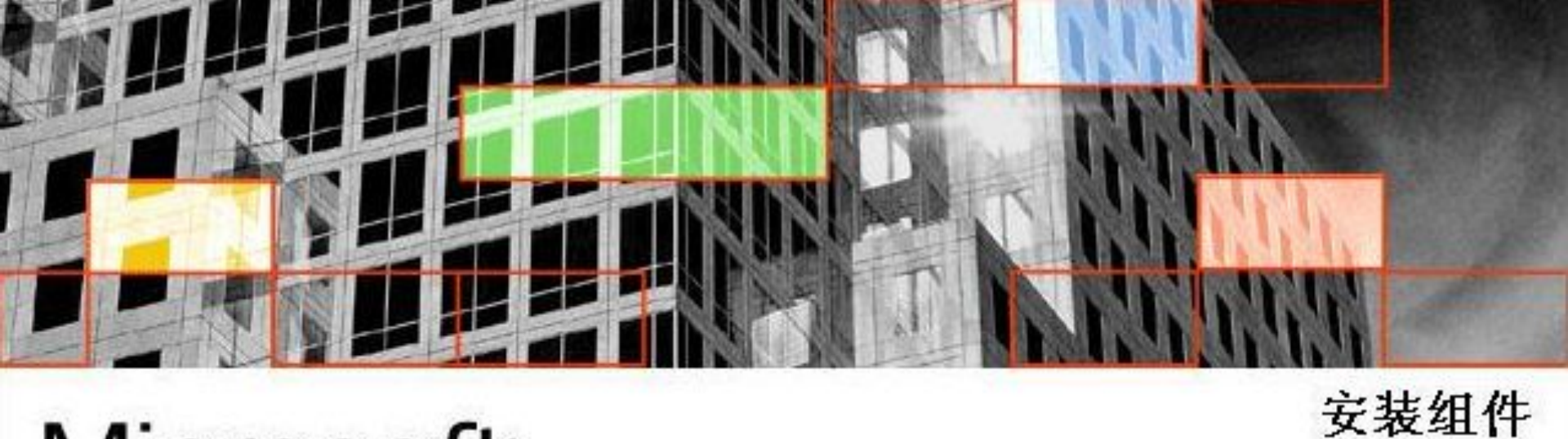

# Microsoft SQL Server:2000 Personal Edition

| 安装数据库服务器( <u>S</u> ) |
|----------------------|
| -                    |

上一步(B)

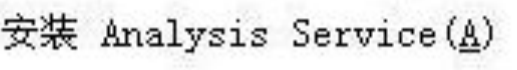

安裝 English Query(Q)

SQL Server 2000 能为具有伸缩性的数据库 解决方案提供丰富可靠的支持。

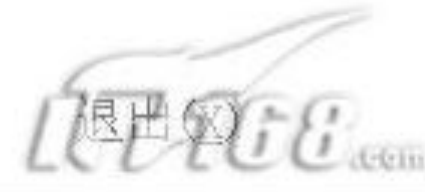

🛃 Personal Edition

#### Microsoft SQL Server 2000

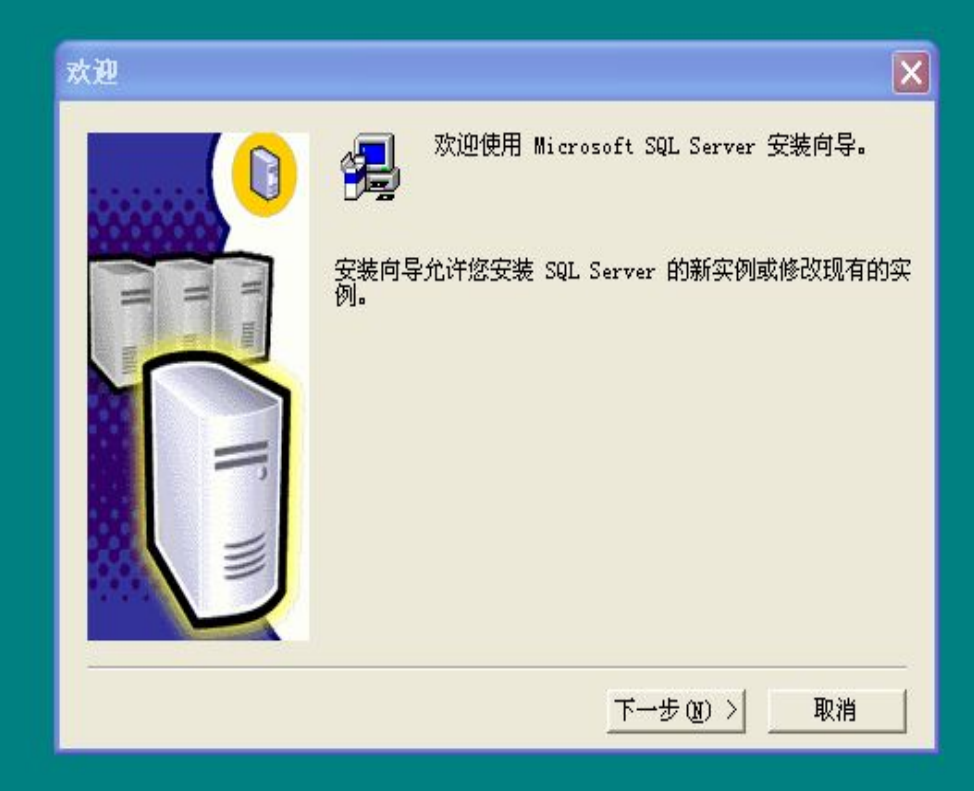

#### 计算机名

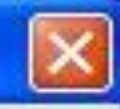

取消

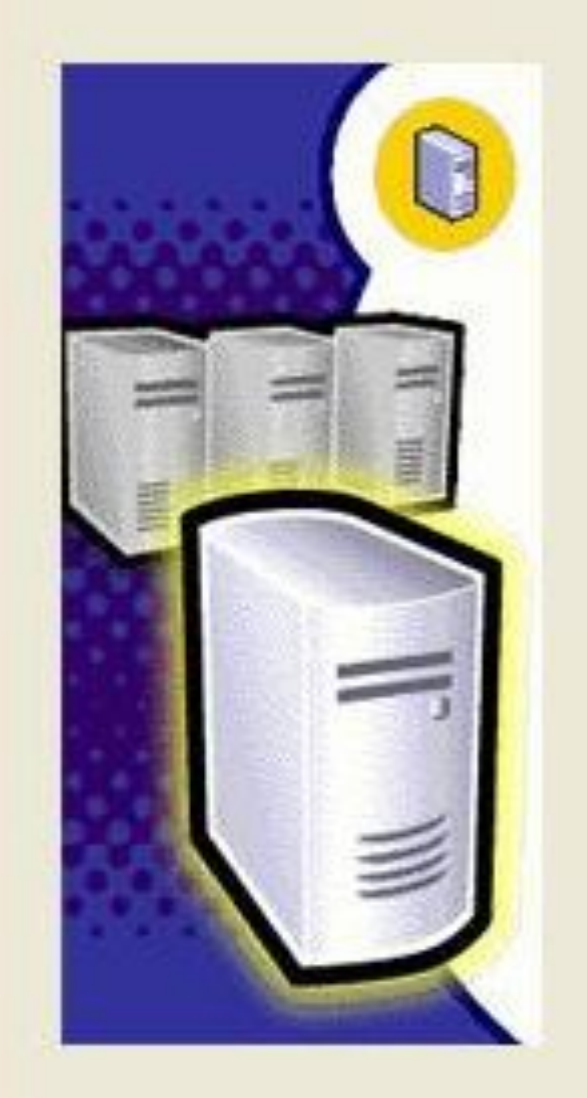

# 输入要在其上创建新的 SQL Server 实例或修改现有 SQL Server 实例的计算机的名称。

或者,输入要管理的新的或现有的虚拟 SQL Server 名称。

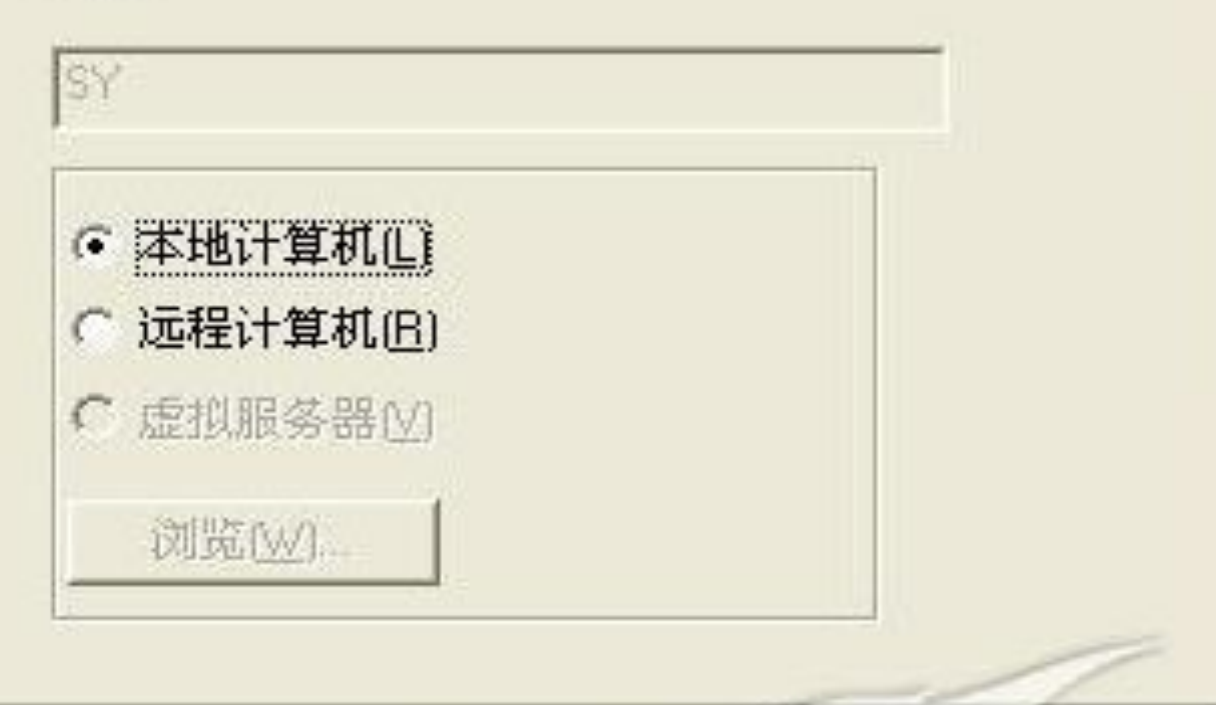

〈上一步 (B) 下一步 (D)

帮助

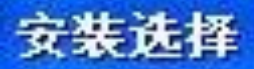

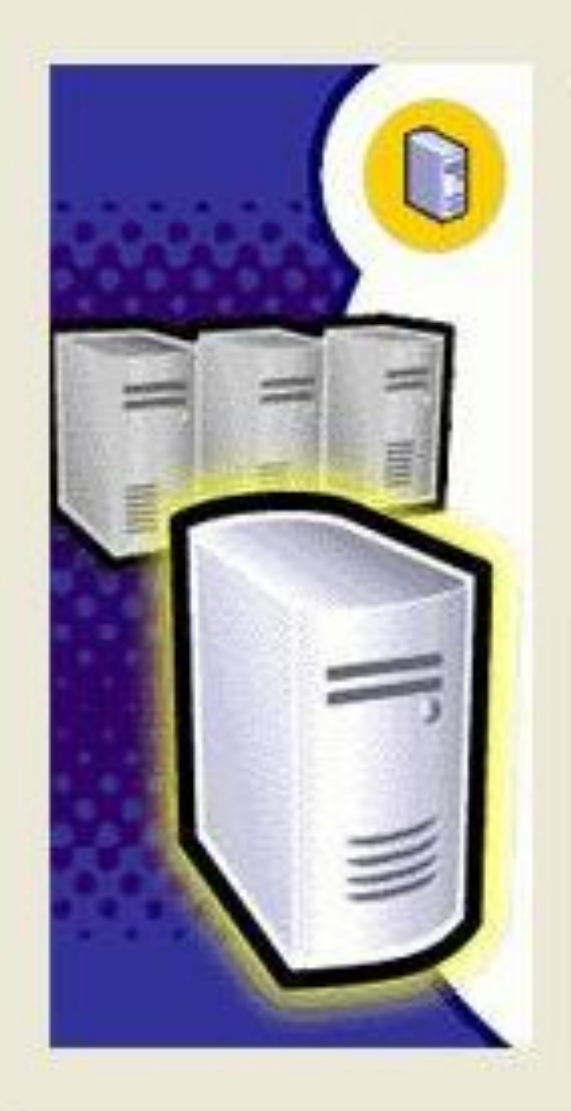

从下列安装选项中选择一个。

● 创建新的 SQL Server 实例,或安装"客户端工具"[[]

○ 对现有 SQL Server 实例进行升级、删除或添加组件(世)

○ 高级选项(A)

创建新安装 该选项使您得以在任何受支持的操作系统上创建新 的 SQL Server 2000 实例或安装"客户端工具"。

下一步们

取消

<上一步(B)

帮助

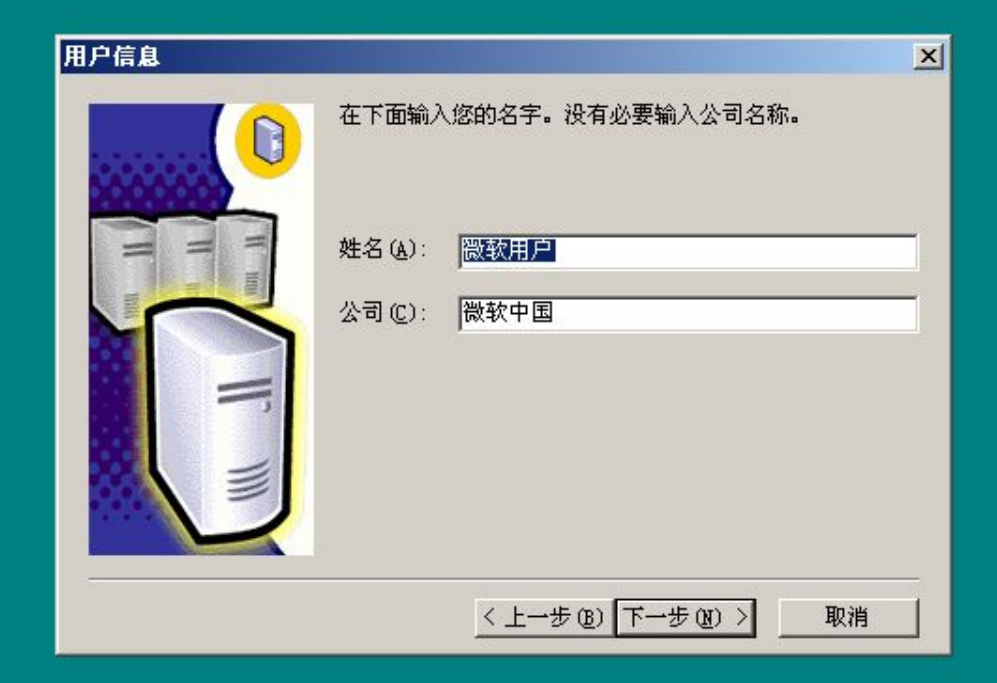

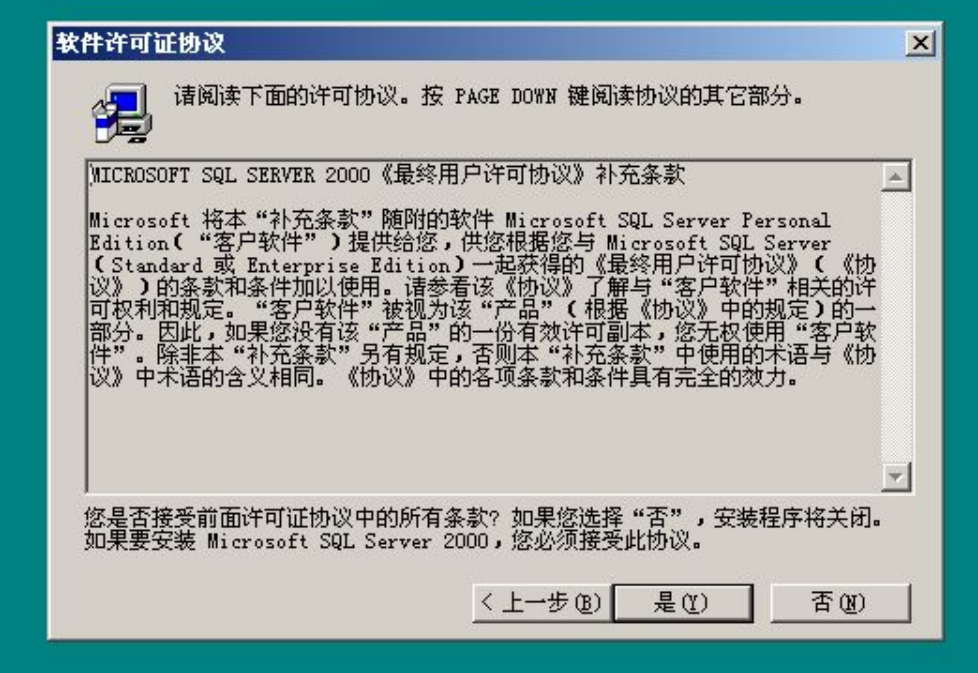

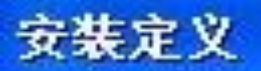

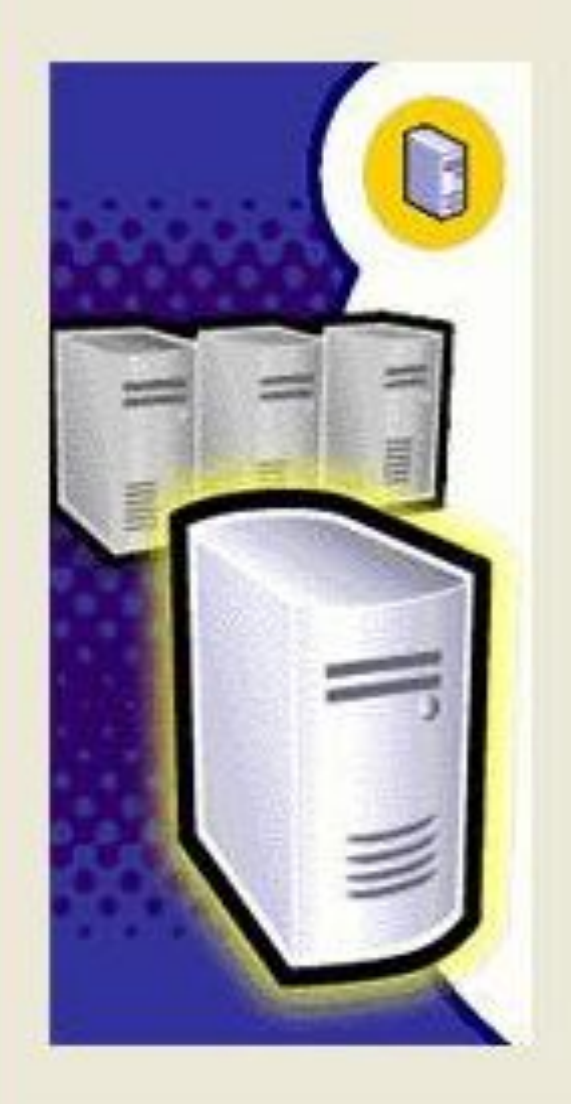

可从下列安装类型中选择一个。

○ 仅客户端工具(C)

• 服务器和客户端工具(S)

⑦ 仅连接(0)

该选项使您得以安装服务器和客户端工具。如果您想建立具有管理功能的服务器,请使用该选项。

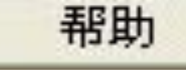

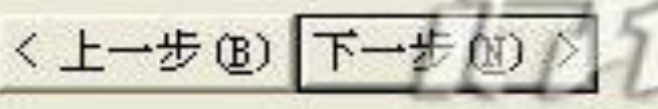

取消

| 实例名 |                                                                                                    | × |  |
|-----|----------------------------------------------------------------------------------------------------|---|--|
|     | <ul> <li>✓ 默认匹)</li> <li>若要进行默认安装,请选中"默认"并单击"下一步"。</li> <li>若要在该计算机上安装或维护 SQL Server 的命<br/>名实例,请清除"默认"复选框并键入或选择实例<br/>名。</li> <li>新名称必须不超过 16 个字符,并且应以字母或<br/>其它可接受字符开头。有关更多信息,请单击"<br/>部品"</li> </ul> |   |  |
|     | 实例名():       帮助     < 上一步 (2) 下一步 (2) >     取消                                                                                                    |   |  |

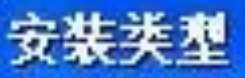

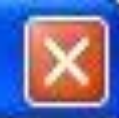

#### 单击您喜爱的安装类型,然后单击"下一步"。

● 興型 ①

安装最常用的选项。建议一般用户采用此种安装。

○ 最小(M) 只安装必需的选项。

○ 自定义(C) 您可以选择要安装的选项。建议高级用户采用此种安装。

 目的文件夹

 程序文件
 浏览(E)...

 数据文件
 浏览(W)...

 C:\...\Microsoft SQL Server

程序文件驱动器上的空间:需要:可用:程序文件驱动器上的空间:34657 K1799920 K系统驱动器上的空间:118419 K1799920 K数据文件驱动器上的空间:36544 K1799920 K

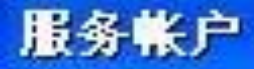

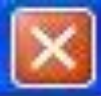

- 对每个服务使用同一帐户。自动启动 SQL Server 服务(E)。
- 自定义每个服务的设置(乙)。

| 服务                       | □□服务设置         |         |  |  |
|--------------------------|----------------|---------|--|--|
| ← SQL Server( <u>S</u> ) | ○ 使用本地系统帐户 (L) |         |  |  |
| C SQL Server 代理(A)       | ● 使用域用户帐户 (B)  |         |  |  |
|                          | 用户名(四):        | shi yun |  |  |
|                          | 密码(E):         | ***     |  |  |
|                          | 域(11):         | SY      |  |  |
|                          | ▶ 自动启动服务       | 0)      |  |  |

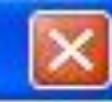

#### 选择身份验证模式。

### ● Windows 身份验证模式(W)

○ 混合模式(Windows身份验证和 SQL Server 身份验证)(M)

添加 sa 登录密码

输入密码(E):

确认密码(E):

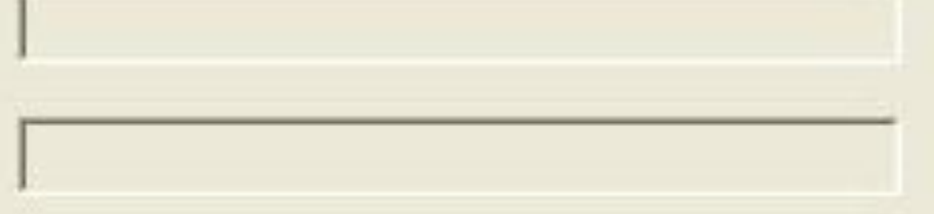

<上一步(B)下一步

「空密码(不推荐)医

帮助

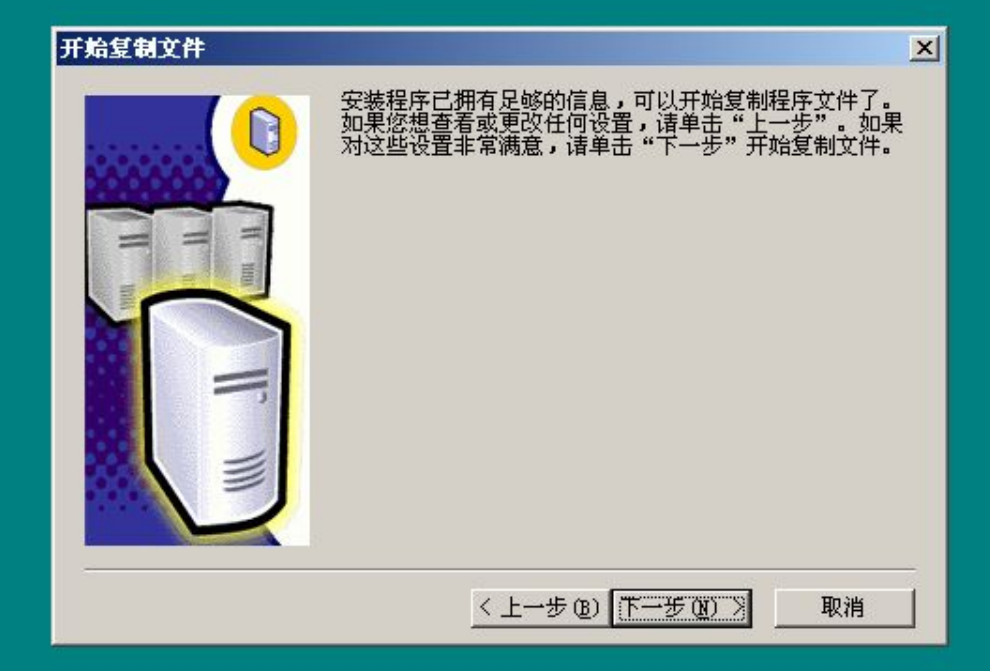

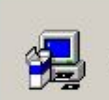

安装程序正在安装 Microsoft 数据访问组件(MDAC)....

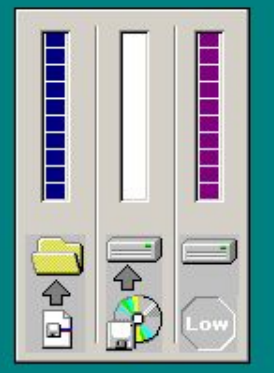

| d:\sqcx\mssql\bin | n\resources\2052\xp | olog70.rll |
|-------------------|---------------------|------------|
|                   |                     |            |
|                   | 10 %                |            |

\_ 🗆 🗙

安装程序正在准备配置服务器...

- O ×

安装程序正在准备配置服务器...

- 0 ×

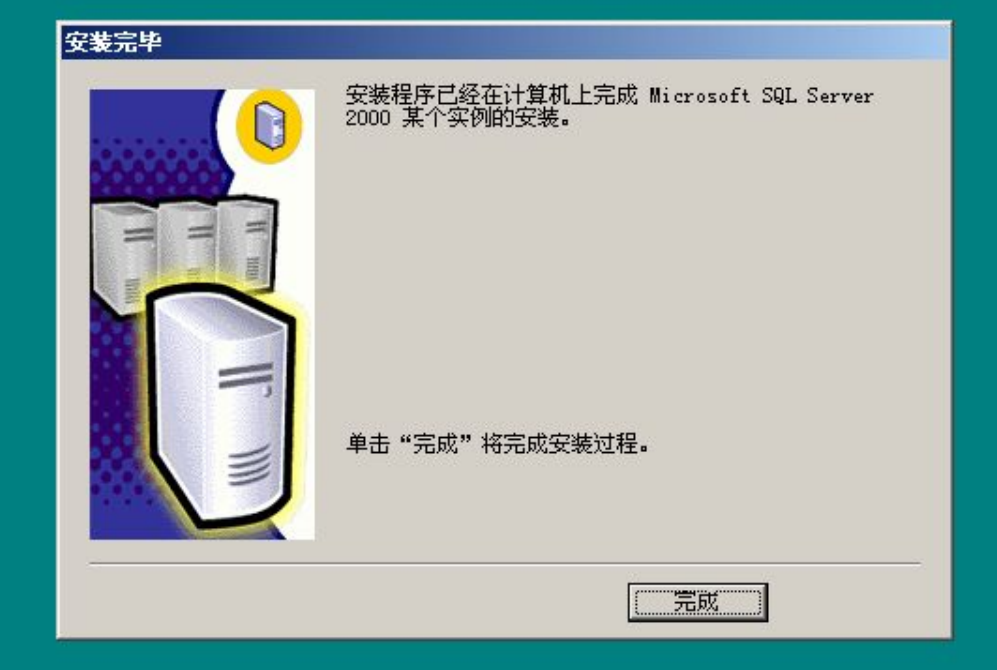

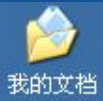

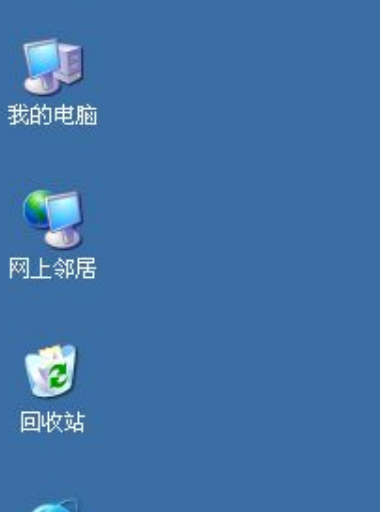

|      |                        |     | 装机人员工具                      | •  |                         |
|------|------------------------|-----|-----------------------------|----|-------------------------|
| 我的电脑 |                        |     | 管理工具                        | 2  |                         |
|      |                        |     | ACD Systems                 | 1  |                         |
|      | 1                      | ā   | Real                        |    |                         |
|      |                        | ē   | WinRAR                      | •  |                         |
| ×.   | 上邻居                    | 6   | 暴风影音                        | •  |                         |
|      |                        | 6   | 腾讯QQ                        | •  |                         |
|      |                        | 1   | 启动                          | •  |                         |
|      |                        | 6   | 游戏                          | э. |                         |
| ļ    | 의사X 24                 |     | 迅雷                          | •  |                         |
|      |                        | 5   | Outlook Express             |    |                         |
|      | 2                      | Ð   | Internet Explorer           |    |                         |
| т.   |                        | Θ   | Windows Media Player        |    |                         |
| Ex   | plorer                 |     | 千千静听                        |    |                         |
| -    | <b>AL</b>              | - 2 | 远程协助                        |    |                         |
|      | 🥙 Windows Update       |     | Microsoft Office            |    |                         |
|      | 💮 设定程序访问和默认值           | 2   | FoxitKeader<br>经基本 SHIME DD |    |                         |
|      | <u>~</u>               |     | 绿色初见菇                       |    |                         |
|      | 🔚 程序(E)                |     | Microsoft SQL Server        |    | 查询分析器                   |
|      |                        | T   |                             |    | 🙀 导入和导出数据               |
|      |                        |     |                             |    | 1 服务管理器                 |
| nal  | 🔂 设置 (S)               | •   |                             |    | 服务器网络实用工具               |
| sio  |                        |     |                             |    | 🖳 客户端网络实用工具             |
| fes  |                        |     |                             | (  | 😵 联机丛书                  |
| Pro  | (2) 帮助和支持(H)           |     |                             | 1  | 🚡 企业管理器                 |
| ۵.   | <b>二</b> 法行 @)         |     |                             |    | 事件探查器                   |
| s X  | ·····                  |     |                             |    | 简 在 IIS 中配置 SQL XML 支持  |
| ndow | 💋 注销 Administrator (L) |     |                             |    |                         |
| Š    | 关闭计算机 (U)              |     |                             |    |                         |
| 2    | 开始 🥑 🚽 🕑 🖳 计算机管理       |     | 🖘 D: \                      |    | 🔄 🔤 新建 Microsoft W 🔂 控制 |

D: \PERSONAL

📃 新建 Microsoft W... 🔂 控制面板

🖮 🔁 🥪 🖏 🗐 17:05

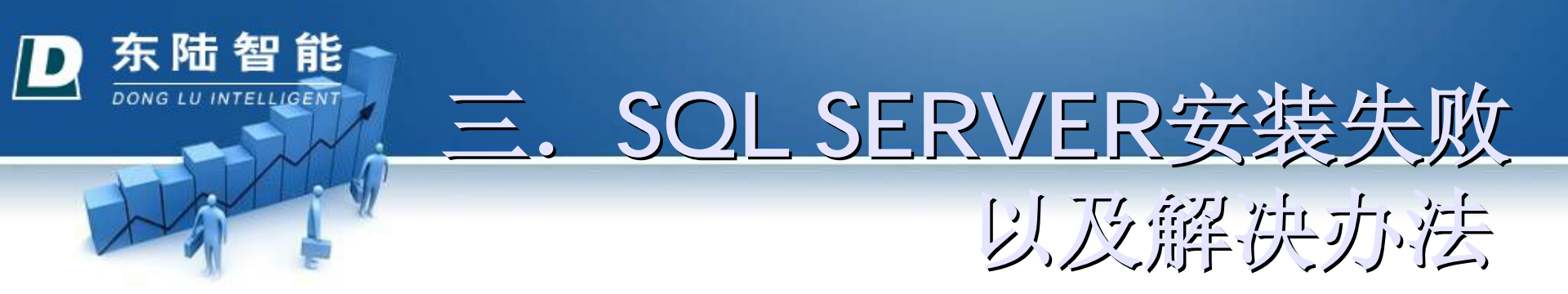

1. 安装sql2000挂起导致无法继续安装问题 (1)问题:

出现"以前的某个程序安装已在安装计算机上创建 挂起的文件操作。运行安装程序之前必须重新启动 计算机"错误。无法进行下去。

## (2) 原因:

■以前装过sql server,后来删掉(或者安装失败)。 现在重装导致。

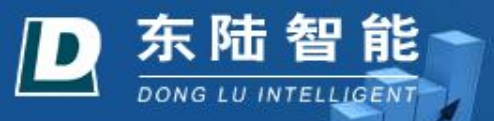

## (3) 解决办法:

- 添加/删除程序中彻底删除sql server。
- 将没有删除的sql server 目录也删除掉。
- 打开注册表编辑器:
  - 在HKEY\_LOCAL\_MACHINE\SYSTEM\

CurrentControlSet\Control\Session Manager中找 到PendingFileRenameOperations项目,并删除它。 这样就可以清除安装暂挂项目。(建议删除之前 备份注册表)

■ 删除注册表中跟sql server相关的键。

第三步是最关键的

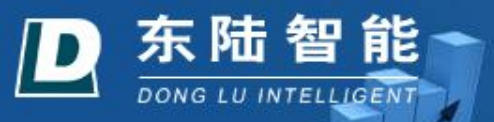

# 2. 提示uninstallshield在使用 错误432 (1)问题:

- N刚点击安装,系统提示"系统检测出 uninstallshield在使用,错误432"
- (2) 原因:
- 安装失败后,可能用了强力卸载过SQL SERVER, 系统自己装了一个反安装软件,也就是 uninstallshield,一般是在C盘。
  - (3) 解决办法:
- 在C盘windows里,搜索一个名为"isuni.....exe"的 应用程序,删除即可。

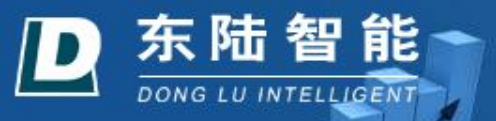

3. 安装程序配置服务器失败。

(1) 问题:

系统提示: "安装程序配置服务器失败。参考服务器错误日志和 C:\WINDOWS\sqlstp.log 了解更多信息。"

(2) 原因:

根据提示,在路径C:\windows\sqlstp.log,打开sqlstp.log文件,会发现: driver={sql server};server=ZHL;UID=sa;PWD=;database=master [Microsoft][ODBC 驱动程序 管理器] 未发现数据源 driver={sql server};server=ZHL;UID=sa;PWD=;database=master [Microsoft][ODBC 驱动程序 管理器] 未发现数据源 driver={sql server};server=ZHL;UID=sa;PWD=;database=master [Microsoft][ODBC 驱动程序 管理器] 未发现数据源 SQL Server 配置? 13:50:07 Process Exit Code: (-1) 13:50:10 安装程序配置服务器失败。参考服务器错误日志和 C:\WINNT\sqlstp.log了解更多信息。

13:50:10 Action CleanUpInstall:

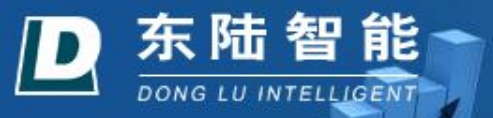

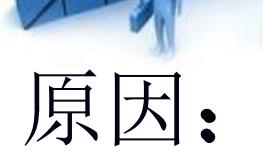

# 当出现这个错误时,是因为在注册表删除 了 HKEY\_LOCAL\_MACHINE\SOFTWARE \ODBC中有关sql sever的信息

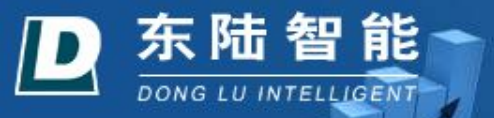

## (3) 解决方法:

■这时可以选择修复注册表,或安装ODBC修复工具 ■在"管理工具"下的"数据源(ODBC)" 中没有找到 安装ODBC Driver相关内容。产生这个问题的原因 是某些使用ODBC数据源的程序,在卸载的时候, 会将ODBC Driver的信息都删除掉。 ■事实上,我们只需要用odbcconf.exe来重新注册一 下ODBC Driver就可以了。

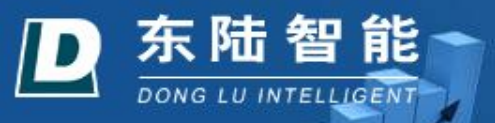

在Windows/System32目录下有几个脚本文件,可以来完成驱动程序的注册:

- odbcconf.exe /S /Lv odbcconf.log /F %systemroot%\system32\mdaccore.rsp
- odbcconf.exe /S /Lv odbcconf.log /F %systemroot%\system32\sqlcInt.rsp
- odbcconf.exe /S /Lv odbcconf.log /F %systemroot%\system32\odbcconf.rsp
- odbcconf.exe /S /Lv odbcconf.log /F %systemroot%\system32\redist.rsp
- 通过在dos命令行中运行上述命令,则odbcconf.exe /S /Lv odbcconf.log /F %systemroot%\system32\mdaccore.rsp
- odbcconf.exe /S /Lv odbcconf.log /F %systemroot%\system32\sqlcInt.rsp
- odbcconf.exe /S /Lv odbcconf.log /F %systemroot%\system32\odbcconf.rsp
- odbcconf.exe /S /Lv odbcconf.log /F %systemroot%\system32\redist.rsp

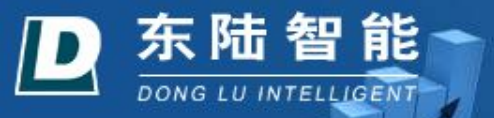

## 也就是按照如下步骤: 开始/运行,输入CMD,进入如下对话框:

- 🗆 🗙

C:\WINDOWS\system32\cmd.exe

Microsoft Windows XP [版本 5.1.2600] (C) 版权所有 1985-2001 Microsoft Corp.

C:\Documents and Settings\Administrator>

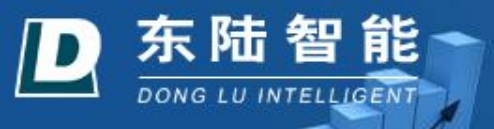

### 把上面的这些文字,即:

 odbcconf.exe /S /Lv odbcconf.log /F %systemroot%\system32\mdaccore.rsp
 odbcconf.exe /S /Lv odbcconf.log /F %systemroot%\system32\sqlclnt.rsp

odbcconf.exe /S /Lv odbcconf.log /F %systemroot%\system32\odbcconf.rsp

odbcconf.exe /S /Lv odbcconf.log /F %systemroot%\system32\redist.rsp

复制一下,粘贴到这个黑色的命令行对话框中,回车即可完成,这时就注册好了ODBC驱动程序。再安装SOL SERVER 即可。